## Anleitung "Einfaches Umwandeln Farbe -> S/W"

Ja, ist schon klar, am einfachsten ist es in Photoshop mit Bild/Einstellungen/Sättigung verringern.

Aber nicht am schönsten, da es auf diesem Weg keine Möglichkeit gibt die ursprünglichen Farben Rot, Grün und Blau separat zu behandeln.

Darum zeige ich hier mal diesen Weg

## Bild laden

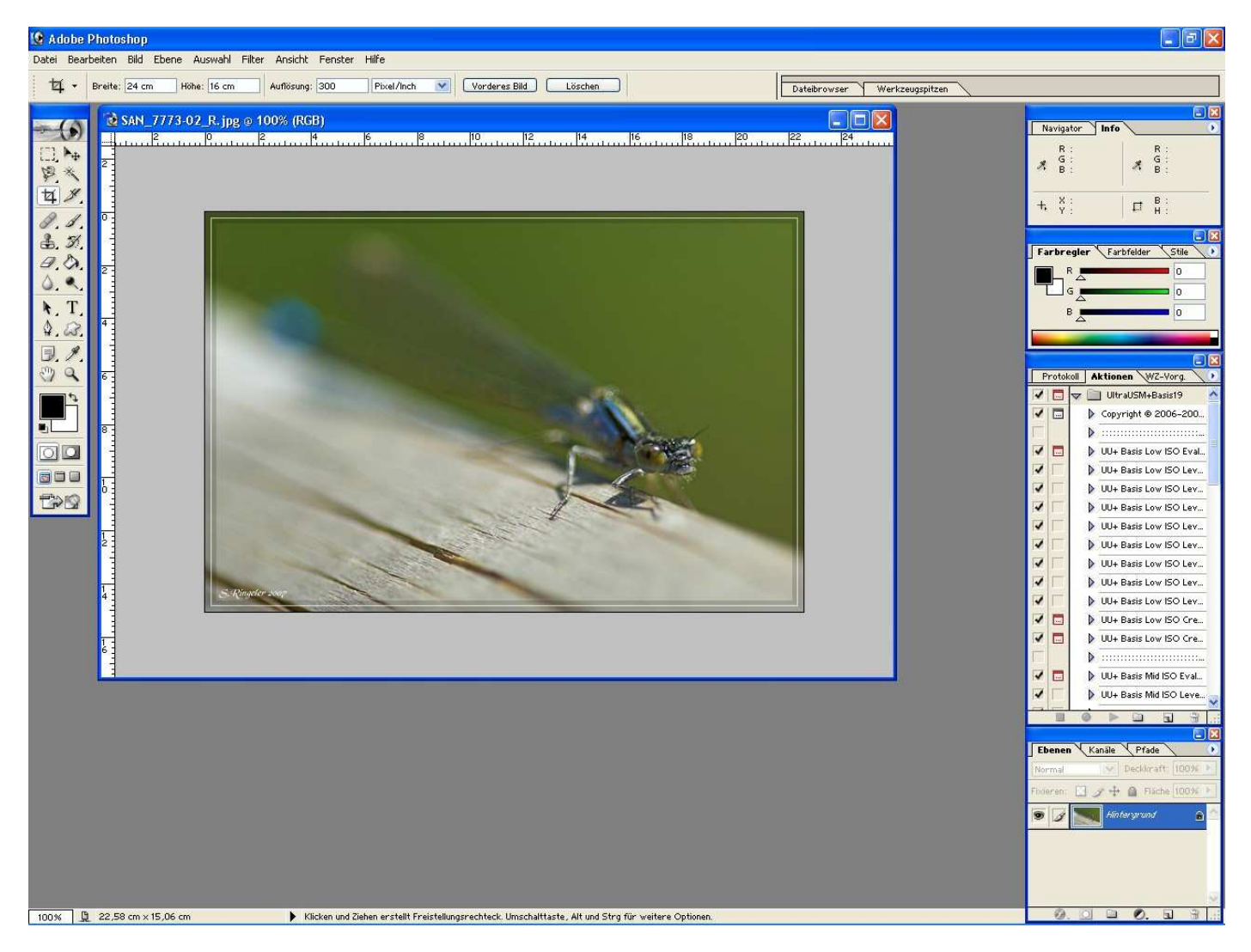

Dann unter Bild/Einstellung auf Kanalmixer gehen. Dort bei Monochrom den Haken setzen. Aber den Kanalmixer noch nicht schliessen, der wird noch gebraucht!

| Kanalmixer    |            |   |                   | X                                     |
|---------------|------------|---|-------------------|---------------------------------------|
| Ausgabekanal: | Graustufen |   | ] ×<br>  ×<br>  × | OK<br>Abbrechen<br>Laden<br>Speichern |
| Konstante:    | <u> </u>   | 0 |                   |                                       |

Und schon ist unser Bild Schwarzweiss

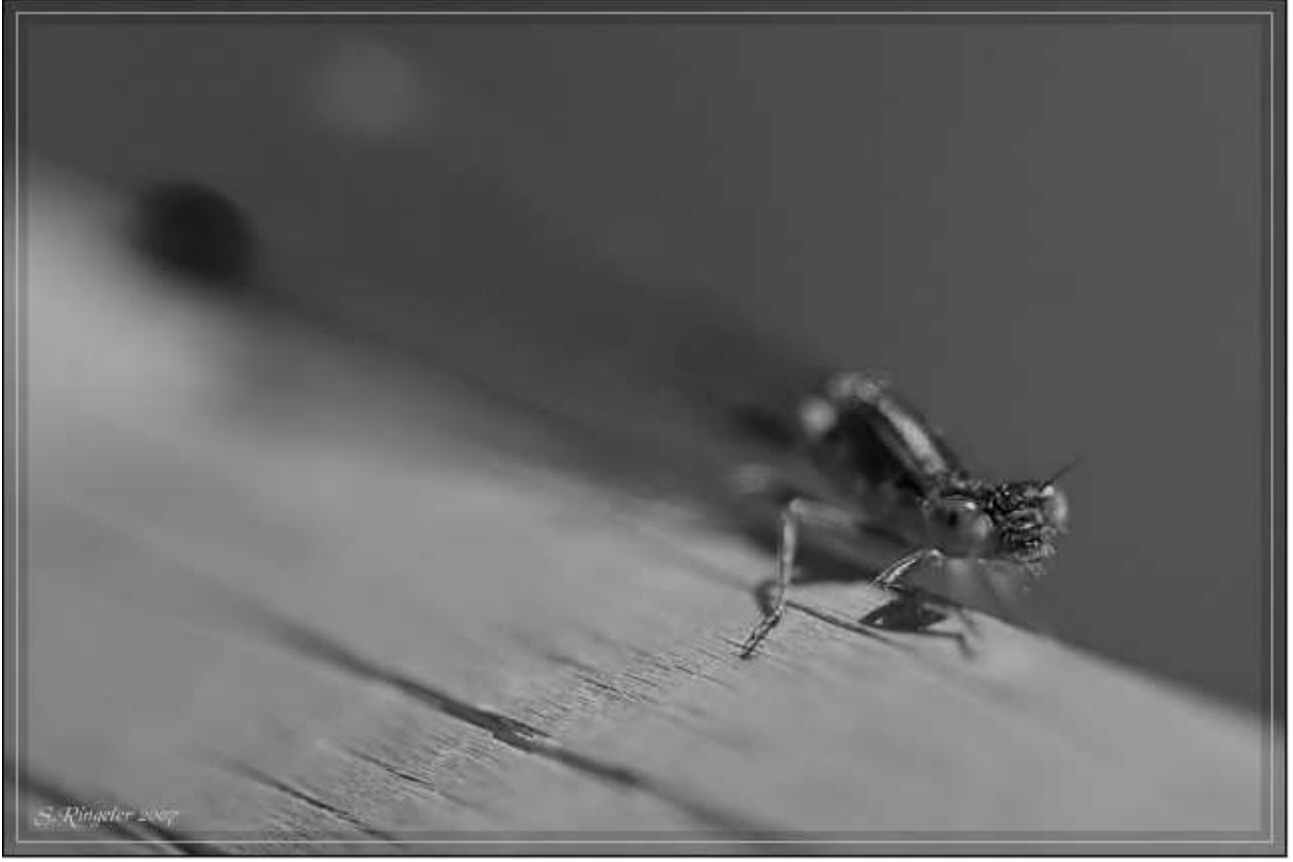

Sieht ja gar nicht schlecht aus!

Was aber wenn ich es vielleicht noch ein wenig dramatischer haben möchte?

Dann kommen die Schieberegler für die Quellkanäle ins Spiel.

Diese kann ich für die Farben Rot, Grün und Blau einzeln verschieben, um aus dem Bild noch mehr heraus zu holen. Einen Tipp kann ich nicht geben, da ist experimentieren gefragt! ;)

Noch Fragen? Kein Problem, einfach ins Forum posten! -> <u>http://www.fokuswelt.de/wbb2/index.php</u>

Dank nehme ich auch gerne entgegen <sup>(iii)</sup> -> <u>http://www.fokuswelt.de/burningbook/</u>